# FirstNet – Clerical – Cancel Discharge of a Patient

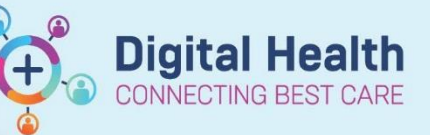

Digital Health Quick Reference Guide

This Quick Reference Guide will explain how to: Cancel a discharge that has been completed in FirstNet.

For example, discharging the wrong ED patient.

## **Reverting an ED discharge**

1. Go to the relevant SH/FH/WTN ED Lookback Tab

### **Option 1 to locate patient:**

- 2. Locate the patient on the list and click to select the patient. The selected patient will have a blue arrow beside the checkout date
- 3. From the toolbar, click on PM Conversation then select Cancel Discharge

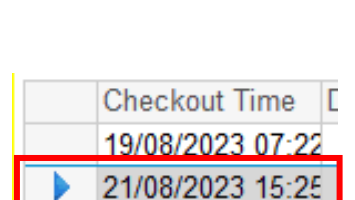

SH ED Lookback

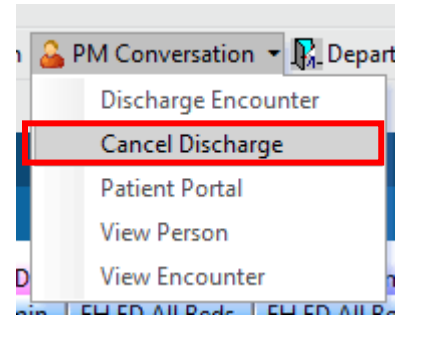

### **Option 2 to locate patient:**

4. From the toolbar, click on Access Management Office

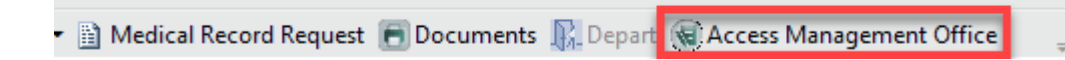

5. In the Conversation section, double-click on Cancel Discharge option

| lask      | : View Groups Help                     |
|-----------|----------------------------------------|
| 8         | 🔞 🛸 👩 🗑 🛹 🖻 🗟 🌒 20 As Of               |
| Con       | versation                              |
| X         | Cancel Discharge                       |
| 12        | Cancel Encounter                       |
| Ľ.        | Corrections - ED/VEMD                  |
| <u> 1</u> | Corrections - OP/VINAH                 |
| <b>-</b>  | Corrections - Referral                 |
| ×.        | Corrections - Referral Status/Priority |
| <b>3</b>  | Discharge Encounter                    |
| 35        | Downtime - ED Patient Identification   |
| E,        | Downtime Registration - Non-Admitted   |
| Ð         | ED Admit                               |
| *         | ED Full Registration                   |
|           | ED Patient Identification              |
| <b>N</b>  | Not Attended                           |
| Ŧ         | PreReg                                 |
| ۰         | Radiology Outpatient                   |
| 0         | Reactivate Cancelled Encounter         |
| ÷.        | Referral Add/Modify                    |
| Ŧ         | Referral Check In                      |
| 4         | Referral Closure                       |
| ₹÷        | Referral Triage                        |
| Ó.        | Referral WL Reinstate                  |
| Ĕ.        | Referral WL Removal                    |
| E .       | Registration - Non-Admitted            |
| 10        | Undo Check In                          |
| ÷4        | View Encounter                         |
| 14        | View Person                            |
| ŧψ.       | WH Manage Family Relationship          |
|           |                                        |

Western Health 📢

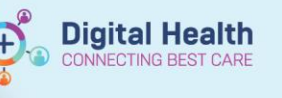

- 6. Type in patient UR in the person identifier field and click Search button. This will display all patient encounters
- 7. Select the correct encounter you want reverted and click  $\boldsymbol{\mathsf{ok}}$

| 🔍 Encounter Search                   |                         |                       |                 |           |       |         |           |                     |       | $\times$ |
|--------------------------------------|-------------------------|-----------------------|-----------------|-----------|-------|---------|-----------|---------------------|-------|----------|
| Recent Persons                       |                         |                       |                 |           |       |         |           |                     |       |          |
| Person Identifier (URN, Medicare #): | Name                    | URN                   | Sex             | DOB       | Ag    | je      | Address   |                     | Subu  | irb/Towi |
| 2001023                              | JELLY, RED M            | R 2001023             | Male            | 01/01/195 | 50 73 | 3 Years | Shop 5 2- | 14 Calder Park Dr   | Taylo | ors Hill |
| Last Name:                           |                         |                       |                 |           |       |         |           |                     |       |          |
| First Name:                          |                         |                       |                 |           |       | Р       | atient e  | encounters          |       | ]        |
| Date of Birth:                       |                         |                       |                 |           |       | W       | ill appe  | ear nere:           |       |          |
| **  **  ****                         |                         |                       |                 |           |       |         |           |                     |       | •        |
| Any Phone Number:                    | <                       |                       |                 |           |       |         |           |                     |       | >        |
|                                      | FIN                     | Pt Type               | Location        | /Ward F   | Room  | Bed     | Specialty |                     |       | Treatin  |
| Encounter Identifier (FIN):          | 21000706                | Emergency             | SED             | L         | RWR   |         | Emergency | y - General Present | ation |          |
|                                      | 21000572                | Emergency             | SED             | L         | RWR   |         | Emergency | y - General Present | ation |          |
| Search Reset                         | 21000569<br>NVE72001023 | Emergency<br>No Visit | S ED<br>NOVISIT | L         | RWR   |         | Emergency | y - General Present | ation |          |
| Reset                                |                         |                       |                 |           |       |         |           |                     |       |          |
| Search Quality                       |                         |                       |                 |           |       |         |           |                     |       |          |
|                                      |                         |                       |                 |           |       |         |           |                     |       |          |
| Assume Wildcards                     | <                       |                       |                 |           |       |         |           |                     |       | >        |
|                                      |                         |                       |                 |           |       |         | ок        | Cancel              | Prev  | /iew     |

## After completing Option 1 or Option 2:

8. The Cancel Discharge window will open

| Cancel Discharge                               |             |                                      |                                  |                      | _                |                |                |                         | - 0 |
|------------------------------------------------|-------------|--------------------------------------|----------------------------------|----------------------|------------------|----------------|----------------|-------------------------|-----|
|                                                |             |                                      |                                  |                      |                  |                |                |                         |     |
| UR Number:<br>7100097                          |             |                                      |                                  |                      |                  |                |                |                         |     |
| /10006/                                        |             |                                      |                                  |                      |                  |                |                |                         |     |
| Name:                                          |             | Sex:                                 | Date of Birth:                   | Age:                 | Medicare Number: |                |                |                         |     |
| DISCERNRULE, OLIVIA                            |             | Female                               | 09/09/1998                       | 24Y                  | -                |                |                |                         |     |
|                                                |             |                                      |                                  |                      |                  |                |                |                         |     |
| FIN (Visit #):                                 |             | Complete Reg?:                       |                                  |                      |                  |                |                |                         |     |
| 21000694                                       |             | Yes                                  |                                  |                      |                  |                |                |                         |     |
| Encounter Information                          |             |                                      |                                  |                      |                  |                |                |                         |     |
| Visit Type:                                    |             | Specialty:                           | Referred to:                     | Admitting Clinician: |                  |                |                |                         |     |
| imergency                                      |             | Emergency - General Presentation ~   | Cernertest, Medical Officer P2 2 | Ayton, Gary - SMO    |                  |                |                |                         |     |
| Discharge Information —                        |             |                                      |                                  |                      |                  |                |                |                         |     |
| Discharge Disposition:                         |             | Discharge to Location:               | Discharge Date:                  | Discharge Time:      | Cause of Death:  | Deceased Date: | Deceased Time: | Discharge Personnel ID: |     |
| *Home                                          |             | No referral                          | 21/08/2023                       | 15:18                |                  | **/**/****     | w.             | P2CLERK5                |     |
| Location                                       |             |                                      |                                  |                      |                  |                |                |                         |     |
| Building:                                      |             | *Location:                           |                                  |                      |                  |                |                |                         |     |
| SH                                             | ~           | S ED 🗸                               |                                  |                      |                  |                |                |                         |     |
| Cancel Discharge Informatio                    | n           | *Court Distance Time                 | *Canal Diskasa Basas             | Canal Demonal ID:    |                  |                |                |                         |     |
| 21/08/2023                                     | ÷           | 15:18                                | Cancel Discharge Newson:         | P2CLERK5             |                  |                |                |                         |     |
|                                                |             |                                      | Other                            |                      |                  |                |                |                         |     |
| Devue Chart Datient Alexter                    |             |                                      | Transaction in Error             |                      |                  |                |                |                         |     |
| Active Patient Alerts:                         |             |                                      |                                  |                      |                  |                |                |                         |     |
|                                                |             |                                      |                                  |                      |                  |                |                |                         |     |
|                                                |             |                                      |                                  |                      |                  |                |                |                         |     |
|                                                |             |                                      |                                  |                      |                  |                |                |                         |     |
| Conversation Activity:<br>NEW PERSON AND ENCOU | NTER        |                                      |                                  |                      |                  |                |                |                         |     |
| 09/05/2023 11:09 - ED Patie                    | t Identific | ation - OH046865 (DBA P1), PCID: N/A |                                  |                      |                  |                |                |                         |     |
| 09/05/2023 14:01 - ED Full R                   | egistration | 1 - OH046865 (DBA P1), PCID: N/A     |                                  |                      |                  |                |                |                         |     |
|                                                |             |                                      |                                  |                      |                  |                |                |                         |     |
|                                                |             |                                      |                                  |                      |                  |                |                |                         |     |
|                                                |             |                                      |                                  |                      |                  |                |                |                         |     |
|                                                |             |                                      |                                  |                      |                  |                |                |                         |     |
|                                                |             |                                      |                                  |                      |                  |                |                |                         |     |
|                                                |             |                                      |                                  |                      |                  |                |                |                         |     |

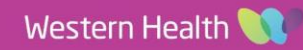

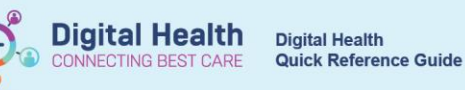

9. Complete the mandatory yellow fields. In Cancel Discharge Reason, select Transaction in Error option

| Cancel Discharge Information |                          |                            |                      |  |  |
|------------------------------|--------------------------|----------------------------|----------------------|--|--|
| * Cancel Discharge Date:     | * Cancel Discharge Time: | * Cancel Discharge Reason: | Cancel Personnel ID: |  |  |
| 07/06/2023                   | 10:44                    |                            | P2CLERKSUP3          |  |  |
|                              |                          | Other                      |                      |  |  |
|                              |                          | Iransaction in Error       |                      |  |  |

#### 10. Click **OK**

11. The patient will now display back on the ED Tracking Board. The patient will automatically return to the cubicle/space they were allocated to when discharged.